# IOWA Assessments<sup>TM</sup> and CogAT<sup>®</sup> Online Testing

with Seton Testing Services

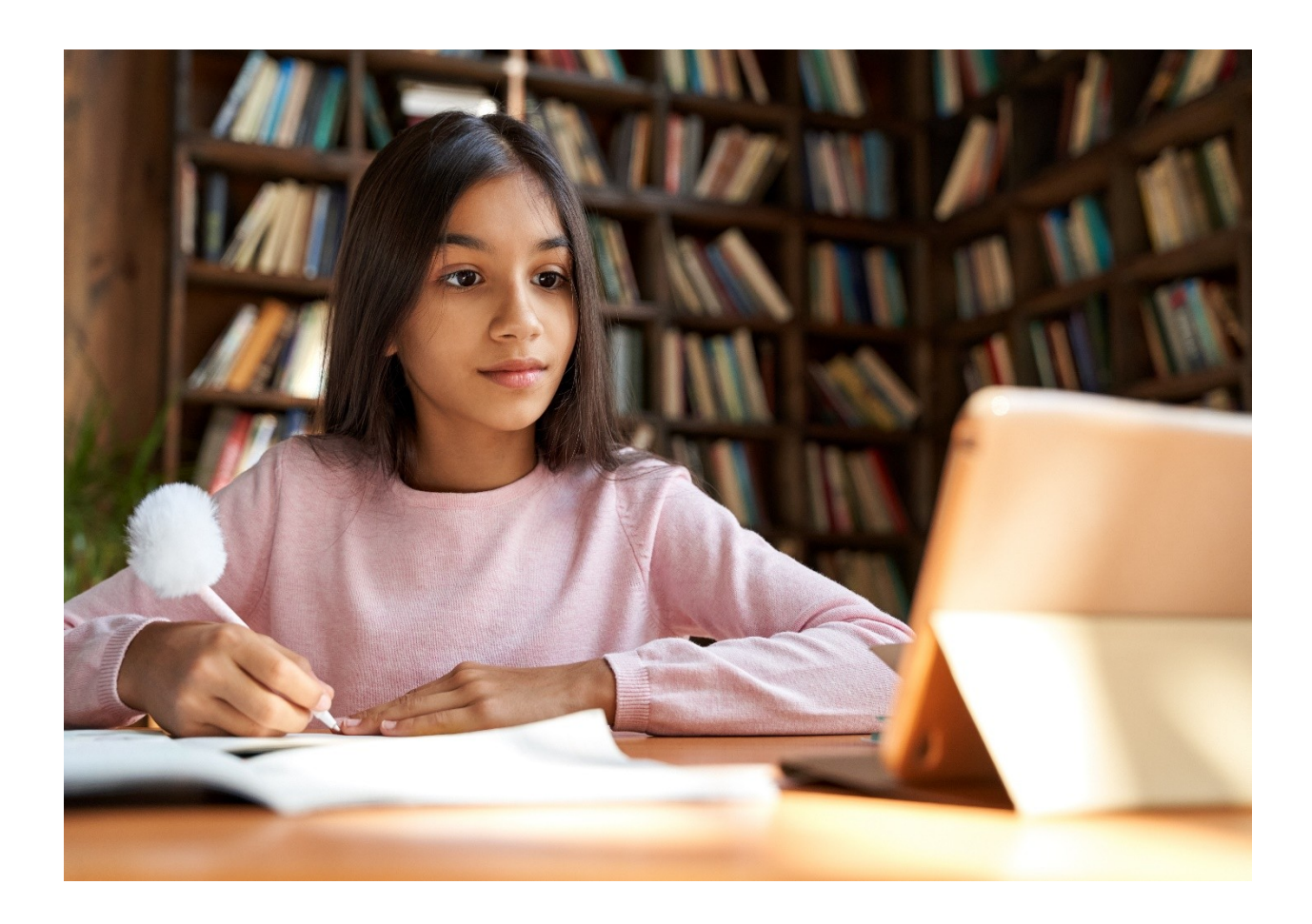

Seton Testing Services iowaonline@setontesting.com 888-766-5805

# Before Testing

# **Getting Ready**

**Step 1:** Review your order confirmation receipt from <u>testing@setontesting.com</u>, and ensure the following details are correct:

- The week, days, and times scheduled for your student(s) to test.
- The grade level purchased for your student, based on the testing time of year.
- That your current mobile phone number is the one in your order confirmation email. If we need to contact you during testing, we will first text that number. If the number in your order confirmation email is not your current mobile number, please call or email our office by the Friday before your test.

NOTE: Tests are scored based on when they are taken. There are no off-season norms for IOWA E<sup>™</sup> or IOWA E w/CogAT<sup>®</sup>, Form 7. Please see our norms chart below.

| Norming Periods |                          |                           |  |  |
|-----------------|--------------------------|---------------------------|--|--|
| Season          | Time of Year             | Norm Dates                |  |  |
| Fall            | Beginning of school year | August 1-November 30      |  |  |
| Mid-year        | Middle of school year    | December 1-February 28/29 |  |  |
| Spring          | End of school year       | March 1-July 31           |  |  |

**EXAMPLE:** If your student is testing August 1, make sure that the test you ordered is for the grade level the student is entering for the FALL and <u>not</u> the grade the student is finishing for the school year. Choosing the wrong grade level will affect the validity of the scores.

#### Step 2: Evaluate Computer Equipment

- A Check your System Requirements
- B Perform a Technical Readiness Check
- C Follow Instructions for Secure Riverside DataManager Browser Download
  - Windows and Mac
  - <u>iPad</u>
  - <u>Chromebook</u>
- **D** Download Browser (Zip File) for either:
  - <u>Windows</u>
  - Mac

- E Ensure your audio device (headset or speakers) is operational for testing
  - IOWA Testing Grades K-2 (Levels 5-8) All test sessions are audio-led and require a headset or speakers.
  - CogAT Test Grade 3-12 (Levels 9-17/18) All tests sessions are audio-led and require a headset or speakers.

Testing Sessions on the IOWA and CogAT at all grade levels are timed and follow publisher recommendations. Tests are group administered and timed, requiring students to complete each subtest within the allotted time. <u>No</u> additional time will be given for accommodations.

For technical support, contact Seton at 888-766-5805 from 9 AM-5 PM ET, Monday-Friday. Do not wait until testing day to seek assistance.

Step 3: Seton Email Schedule for Sending Session Codes and Student ID#'s

- One Week Before Testing Session Codes and Student ID#'s needed for testing sent via email from: <a href="mailto:iowaonline@setontesting.com">iowaonline@setontesting.com</a>. These details are also available in your online account at <a href="mailto:www.setontesting.com">www.setontesting.com</a>.
- Friday Before Testing Testing reminder via email from: <u>iowaonline@setontesting.com</u>.

**NOTE:** See Figure 1 below for session codes that are delivered for each test/grade level and day of testing.

| Levels                                | s 5-6            | Levels 7-8                            |              | Levels 9-15/17-18                     |                  |                                       |
|---------------------------------------|------------------|---------------------------------------|--------------|---------------------------------------|------------------|---------------------------------------|
| Grade                                 | s K-1            | Grades 1-2                            |              | Grades 3-12                           |                  |                                       |
| IOV                                   | VA               | IOWA                                  |              | IOWA & CogAT                          |                  |                                       |
| Daily Sessi                           | on Codes         | Daily Session Codes                   |              | Daily Session Codes                   |                  |                                       |
| Day 1                                 | Day 2            | Day 1                                 | Day 2        | Day 1                                 | Day 2            | Day 3                                 |
| IOWA                                  | IOWA             | IOWA                                  | IOWA         | IOWA                                  | IOWA             | CogAT                                 |
| Getting<br>Started<br>Session<br>Code | Day 2<br>Session | Getting<br>Started<br>Session<br>Code | Day 2        | Getting<br>Started<br>Session<br>Code | Day 2<br>Session | Getting<br>Started<br>Session<br>Code |
| Day 1<br>Session<br>Code              | Code             | Day 1<br>Session<br>Code              | Session Code | Day 1<br>Session<br>Code              | Code             | Day 3<br>Session<br>Code              |

Figure 1.

# TESTING

# Logging in Day 1 - IOWA Testing

- **1** Before logging in, ensure that all prohibited materials, including cell phones, calculators, and other items, are removed from the testing environment.
- 2 Launch the secure browser or app at least 10 minutes before the start of the Getting Started session for each student's grade level. Chromebook and iPad users must first launch the app and tap Take a Test to access the Sign In page.
- 3 Log in to the Getting Started session for Day 1 as shown in Figure 2 below using only the student's ID# and session code provided by Seton.

| Control of an and a second second secon | er dentros - Particular de la construir de la construir de la construir de la construir de la construir de la c                                                                                                    | sanaanaa ka sa ka ka bahara ka ka ka ka ka ka ka ka ka ka ka ka ka                              |                      |
|----------------------------------------------------------------------------------------------------|----------------------------------------------------------------------------------------------------|-------------------------------------------------------------------------------------------------|----------------------|
| DataManager 1                                                                                                    |                                                                                                    |                                                                                                 |                      |
|                                                                                                    | Sign<br>Pet Mane<br>Let Name<br>Bet Machine<br>Bet Machine<br>Bet M | n in *- Report future<br>STLECHT (S* <u>Breard G</u><br>SISSION COOR* <u>Service</u><br>Brear b | @ Riverside insights |
| i 🖥 🛤 🟟 🤌 đế 🖬 🤼 🔯 🕐 🛶 🍺                                                                                                    | S 🖾 📴 着 🕸                                                                                                    |                                                                                                 | A 🕒 113              |

#### Figure 2.

4 Click the Sign In button. See Figure 3. The following verification box opens on each student's Sign In page. The name should match the student's name. If it does not, please do not log in, Call Seton immediately.

|      | Sign In   |          |
|------|-----------|----------|
| ne   | Sign In   | vc1357   |
| ne   | Are you ? | 18-26847 |
| nth  | No        | es       |
|      |           |          |
| Code |           |          |

5 Click YES if the student's name is correct. See Figure 3. above. When selecting YES, the student will be directed to the (DRAW Screen-Figure 4.) or the "waiting to take the test" page and await the actual start time. Once the scheduled start time has arrived, the Seton Administrator will log all students into the test and proceed to the 5 minute Getting Started tutorial session. This tutorial guides the student through the test-taking process and provides sample questions to illustrate the question types they will encounter.

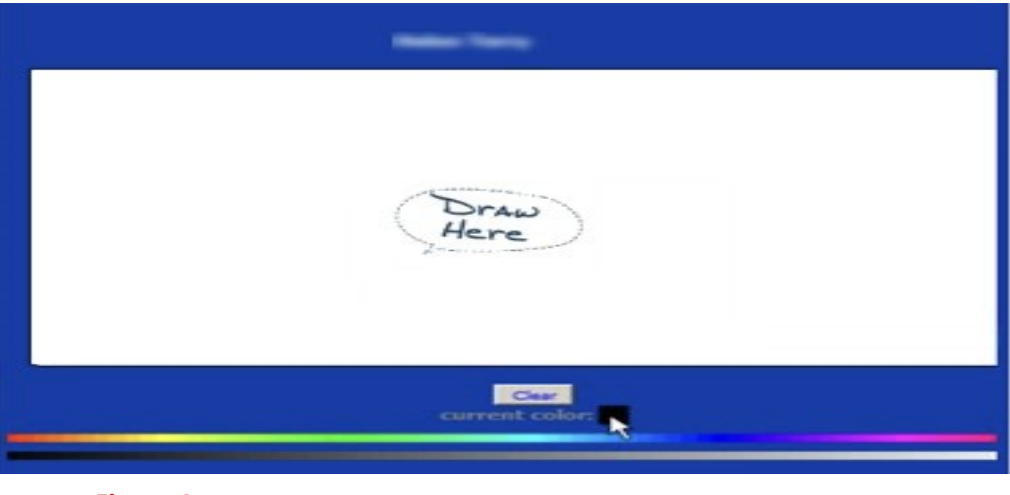

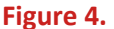

- 6 Once finished with the **Getting Started** tutorial, the student(s) will click **DONE** or **OK** to exit the test.
- 7 Student(s) will see a Thank You screen and exit by hitting END. You must hit END. If you do not click END, you will not be able to proceed to the next section.
- 8 Next, the student(s) must log back in to the Riverside DataManager Browser or App using the Day 1 session code provided in the session code email or the online account and follow the timed testing and break schedule contained in this information packet. For every subtest EXCEPT Getting Started, the student will be sent to the draw screen after each test and will not need to log in to each section individually. The student will be moved along to each of the following subtests by the administrator.
- **9** Student(s) will repeat this process for each subject tested on **Day 1** adhering to the test and break schedule.

NOTE: If the student does not log in to Day 1 testing, Seton administrators will email you to reschedule and the student will not be able to access Day 2 testing.

# Logging in Day 2 - IOWA Testing

1 Students will repeat steps 1 and 2 from Day 1. Omit the Getting Started session code, and instead input the **DAY 2** session code for the first subject and proceed with the remaining login steps following the test and break schedule for the assigned test/grade level. The student will be moved along to each of the following subtests by the administrator.

# Logging in Day 3 - CogAT Testing (If you purchased the IOWA w/CogAT.)

- 1 Repeat steps 1-6 from Day 1, using your **Getting Started** session code for **Day 3** of the CogAT.
- 2 After completing the **Getting Started** tutorial, adhere to the testing and break schedule for your test/grade level and log in with the Student ID# and **Day 3** session code, which applies to all subjects tested on **Day 3** of the CogAT testing.

# **Ending Test Sessions and Closing the Test**

#### Grades K-2 (Levels 5-8)

- 1 **REVIEW -** Students should review their answers for all test questions before ending the test.
- 2 **DONE** Click **DONE** to finish the test. Once DONE is clicked a student will not be able to view or change any answers. "The Thank You" page is displayed.
- **3** END Click END to close the test. Students will return to the Draw Screen.

NOTE: All students must END the test when the time has expired even if they have not completed the subtest. If a student continues testing after the time has expired, that will cut into the break time. Seton cannot extend the break time for individual students. The next subtest will start on time.

## Grades 3-12 (Levels 9-17/18)

- 1 If the student Finishes the Test before Time Expires Room proctors are to remind students to click Finished on the Review page to end the test.
  - a) Click OK to close the test. The Thank You page is displayed. Students cannot return to the test after they click OK. They must tap Cancel if they are not finished answering the questions to return to the test
  - b) If the student clicked **OK**, they must click **END** to officially close the test and send to scoring. The student is then returned to the **Draw Screen**.
  - c) If a student does not click END, the student will not be able to move to the next test session
- 2 If the student Does Not Finish the Test before Time Expires Room proctors should help students keep track of time. If a student does not finish before time has expired, the student will receive a dialog box stating that the time has expired. You are then to finish by:
  - a) Click **OK** to close the test. The **Thank You** page is displayed. Students cannot return to the test after they click **OK**.

- b) After clicking **OK**, the student must click **END** to officially close the test and send to scoring. The student is then returned to the **Draw Screen**.
- c) If a student does not click END, the student will not be able to move to the next subtest.

NOTE: If a student does not hit "END" on a subtest, Seton administrators will close the test for the student. Proctors will need to call Seton in order to reenter the test.

# After Testing

*Remove* the Riverside DataManager Browser or App from your computer device so that when you test next time you will receive the most current executable browser file or app.

# **TEST RESULTS**

Once the tests are scored, you will receive an email notification from Seton Testing Services to let you know the results are available. **Test Results will be located in your online account with Seton Testing at** <u>www.setontesting.com</u> the following Tuesday after your testing week.

To view test results, log in to your account, go to "Account" at the top of the page, use the drop-down menu to click "My Account" and then click on "View Test Results."

# Frequently Asked Questions for IOWA & CogAT Online

#### How many days will my student test?

The IOWA Test spans two consecutive days and typically requires 3 hours a day. CogAT Testing, if included with the IOWA purchase, is conducted on Day 3 and lasts a little over 2 hours.

#### Are the IOWA and CogAT Online Tests timed?

**Yes**, the IOWA and CogAT Online tests are timed for all grade levels and require the student to adhere to the publisher's timing recommendations. These tests are group administered and require students to adhere to Seton's testing schedule, moving through each subtest within the allotted time. Please consult the testing schedule for specific test/grade levels and timing.

#### What computer devices can I use? Are they suitable for testing?

The Riverside DataManager testing platform, which facilitates the administration of IOWA and CogAT tests, supports Windows, Mac, Chromebook, and iPad devices. <u>Check System Requirements</u> to ensure your device is supported and meets the minimal system requirements needed to run the test. Next, <u>perform a technical readiness check</u> on your device to identify potential issues with the device or the internet. Detailed instructions can be found on our website at <u>www.setontesting.com</u>. Additionally, these instructions are included in the informational emails sent along with the session codes and student ID#'s from <u>iowaonline@setontesting.com</u>.

#### How are the Online IOWA and CogAT Tests administered?

# Grades K-2 IOWA and CogAT Grades 3-12 – Audio-led and require a headset or speakers for administration

The student hears the audio directions and- depending on the test- questions and answer choices. Students work independently, advancing through the test at their own pace but adhering to the timing guidelines set by Seton and the publisher.

#### Grades 3-12 IOWA - Student Self Read Only

Students will select their answer choices by reading directions, questions and answers choices on their own. Students work independently, advancing through the test at their own pace but adhering to the timing guidelines set by Seton and the publisher.

#### What do I need to supply for my student on testing day?

- 1 A room proctor an adult who can monitor the student(s) while testing
- 2 Appropriate device for taking the test (Windows or Mac, Chromebook or iPad that meets system requirements)
- 3 A spare device for testing in case of technical difficulties
- 4 Headphones or speakers if taking an audio-led test: IOWA Grades K-2 (Levels 5-8) and CogAT Grades 3-12 (Levels 9- 17/18)
- 5 Distraction-free environment for testing
- 6 Pencil and scrap paper
- 7 Session Codes supplied by Seton
- 8 Student sign-in information Student ID# supplied by Seton

#### What are the responsibilities of a Room Proctor?

- 1 **Availability:** Being readily available to Seton via phone and email in case any issue arises with the student testing or technical issues. Seton will contact the proctor from the contact information on the online account at <u>www.setontesting.com</u>.
- 2 **Providing Instructions:** Giving instructions to students before the exam begins, including information on how to navigate the testing platform and what behavior is expected during the test.
- **3 Technical Support:** Assisting students with any technical issues that may arise during the exam, such as problems with the testing platform or internet connectivity issues.
- 4 **Monitoring:** Observing students to ensure they follow the rules and don't engage in cheating behaviors.
- 5 **Enforcing Rules:** Enforcing test rules and guidelines, such as time limits, restrictions on resources or materials allowed during the test.
- 6 **Responding to Incidents:** Addressing any incidents of suspected cheating or misconduct according to the protocols established by the testing organization.

#### What is the Getting Started Session?

The Getting Started session is a tutorial feature that lasts approximately 5 minutes. This feature instructs students on taking the test and includes a set of samples that illustrate the types of questions students will encounter during testing. This tutorial is done on Day 1 of IOWA testing and on DAY 3 of CogAT testing.

#### Does my student need to take the Getting Started Tutorial?

Yes, all students must take the Getting Started Session when offered.

#### Can my student take a break while testing?

All tests are timed with breaks scheduled for each test/grade level. Students may only take breaks at the specified times in the testing schedule to avoid forfeiting testing time. If students finish a subtest early, they may have an extended break after reviewing their answers. Proctors must ensure students are logged back on promptly at least a minute or two before the next testing session and are ready to begin. **Failure to do so may result in forfeiting testing time for the next session or denial of access if logging back in late.** 

#### Can my student use a calculator on any of the Math tests?

A calculator tool will be available on the IOWA Mathematics test but is not permitted on the Math Computation test.

## Does my student need to take all subtests for each day of testing?

**Yes**, it is necessary for students to complete all the tests offered on each testing day. Please refer to the testing schedule corresponding to your student's test/grade level to ascertain which subtests will be testing on each day.

## Can my student take the CogAT without taking the IOWA on Days 1 & 2?

If you have ordered the IOWA with the CogAT, the CogAT is scheduled for Day 3 of testing. Unless students have completed the IOWA assessment, they will not be permitted to take the CogAT test. The test publisher mandates Seton to exclusively offer and score the IOWA with a CogAT to homeschooled students.

#### When do I receive student test scores?

Score reports will be available in your online account at <u>www.setontesting.com</u> the following Tuesday after the testing week.

## What should I do if my student experiences a problem during testing?

If you experience technical problems while testing, please call Seton on our IOWA testing line at 1-888-766-5805. Seton is available for technical assistance between 9 AM - 5 PM ET.

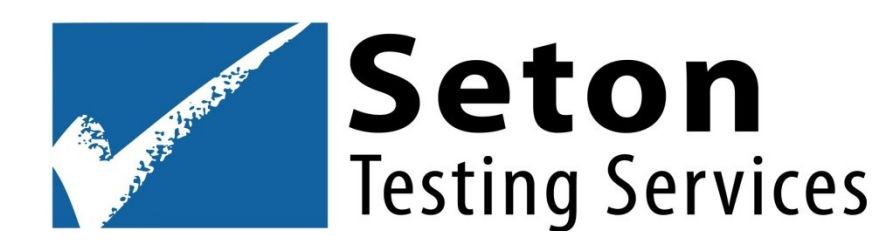

1350 Progress Drive Front Royal, VA 22630 www.setontesting.com 888-766-5805 iowaonline@setontesting.com